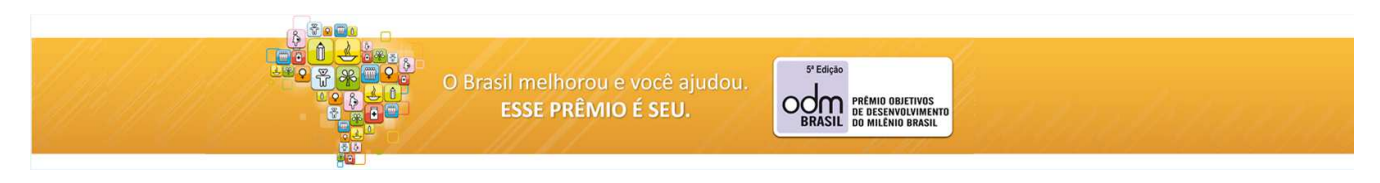

# 5º Prêmio ODM Brasil Manual de Inscrição

Cada Organização ou Prefeitura poderá se inscrever quantas vezes desejar, desde que preencha um formulário de inscrição para cada uma das práticas.

É necessário o cadastramento do responsável pelas inscrições antes do envio do primeiro formulário, conforme etapas listas a seguir.

I – Cadastro do responsável pelo envio do formulário (uma única vez).

II – Preparação para envio do formulário.

III – Enviando o formulário de inscrição.

Para o encaminhamento de outros formulários de inscrição de novas práticas, siga as instruções a partir do passo III.

O preenchimento dos campos sinalizados com (\*) é obrigatório para avançar para a próxima etapa.

As imagens apresentadas nestas instruções são meramente ilustrativas, desvinculadas de qualquer instituição participante.

Enviando o formulário de inscrição

## Etapa I – Cadastramento do responsável

- 1. Cadastrar o responsável pelo envio dos arquivos.
- 2. Confirmar o envio de mensagem para o e-mail cadastrado.
- 3. Abrir mensagem enviada para e-mail cadastrado.

## Etapa II – Preparação para envio do formulário

- 4. Mensagem de boas-vindas.
- 5. Informações complementares do envio.

#### Etapa III – Enviando o formulário

- 6. Características do arquivo a ser enviado.
- 7. Escolher o arquivo a ser enviado.
- 8. Informações complementares do envio.
- 9. Informações sobre o arquivo enviado.
- 10. Mensagem de finalização de envio de inscrição.
- 11. Imprimir resposta.

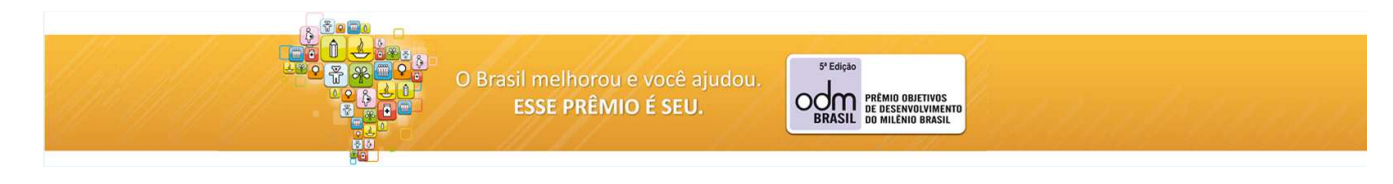

## Etapa

## Passo 1 - Cadastrar o responsável pelo envio dos formulários

Ao clicar no link **"Enviar formulário de inscrição"**, no sítio do 5º Prêmio ODM, será mostrada a página onde deverá ser informado: o nome do responsável pelo envio; o seu sobrenome, o seu e-mail; resposta à pergunta de segurança. Preencha os campos e clique em **Continuar** para finalizar.

|          |                                                                                                    | Acesso à Informação                                                | BRASIL     |
|----------|----------------------------------------------------------------------------------------------------|--------------------------------------------------------------------|------------|
|          | O Brasil melhorou e você ajudou.<br>ESSE PRÊMIO É SEU.                                                                         | 9º Edição<br>OBRASIL<br>DE DESSINVOLVIMENTO<br>DE DESSINVOLVIMENTO | and a mark |
|          | Inscrição 5ª Prêmio ODM B                                                                                                    | rasil                                                              |            |
| P2<br>Ur | rra se cadastrar, informe os dados abaixo.<br>na mensagem será enviada para seu endereço de e-mail com o link para pa<br>Nome: | ticipar da próxima etapa.                                          |            |

## Passo 2 – Confirmar envio de mensagem para e-mail cadastrado

Esta página é meramente informativa. Feche e vá para o passo 3.

|                                                                                                    |                                                        | Acesso à Informação BRASIL                         |  |
|----------------------------------------------------------------------------------------------------|--------------------------------------------------------|----------------------------------------------------|--|
|                                                                                                    | O Brasil melhorou e você ajudou.<br>ESSE PRÊMIO É SEU. | 9' Edição<br>OBRASIL<br>BRASIL<br>D MILÊNIO BRASIL |  |
| Inscrição 5ª Prêmio ODM Brasil                                                                         |                                                        |                                                    |  |
| Obrigado por se inscrever para participar do questionário.                                             |                                                        |                                                    |  |
| Os dados de acesso ao questionário foram enviados por e-mail. Clique no link do e-mail para continuar. |                                                        |                                                    |  |
| Gestor do questionário: 5ª Prêmio ODM Brasil (oremicodm@ipea.gov.br)                                   |                                                        |                                                    |  |

#### Passo 3 - Abrir mensagem enviada para e-mail cadastrado

Você receberá, no e-mail cadastrado, uma mensagem de **5º Prêmio ODM Brasil** (premioodm@ipea.gov.br) com o seguinte assunto: Link de inscrição no 5º Prêmio ODM Brasil. Em caso de não recebimento, verifique a caixa de lixo eletrônico (spam) da sua conta de e-mail. A mensagem enviada pode ter sido direcionada para lá.

Caro(a) fulano de tal,

Você se cadastrou como responsável pela inscrição de sua Organização/Prefeitura no 5ª Prêmio ODM Brasil.

Para continuar o processo, clique no link a seguir ou copie para seu navegador, sempre que desejar enviar um formulário de uma nova prática.

http://www-desenv.ipea.gov.br/pesquisa/index.php?lang=pt-BR&sid=71454&token=j9c7h2h5qiwqxg5

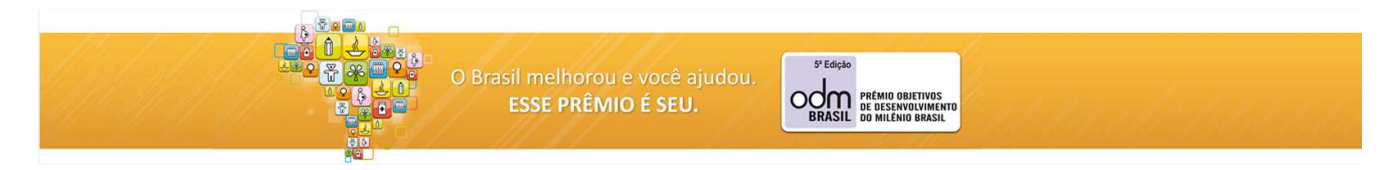

Caso tenha alguma dúvida sobre a inscrição, entre em contato com a organização do 5ª Prêmio ODM Brasil, pelo e-mail: premioodm@ipea.gov.br.

## Etapa II

#### Passo 4 – Mensagem de boas-vindas

Ao clicar no link recebido em seu e-mail ou copiá-lo para um navegador, será acessada a página de boas-vindas. Para prosseguir, clique em **Próximo**.

|                                                                                                    |                                                                                                    | Acesso à Informação                                                                                 | BRASIL |
|----------------------------------------------------------------------------------------------------|----------------------------------------------------------------------------------------------------|----------------------------------------------------------------------------------------------------|--------|
|                                                                                                    | O Brasil melhorou e você ajudou.<br>ESSE PRÊMIO É SEU.                                                                                                    | 9' Edição<br>OBRASIL<br>PEREMIO OBJILTIVOS<br>DE DISENVOLVIMENTO<br>DO MILENIO BRASIL               |        |
|                                                                                                    | Inscrição 5ª Prêmio ODM Br                                                                                                    | asil                                                                                                |        |
| Você está prestes a iniciar<br>Nas próximas páginas, ser<br>Quanto mais claras e com<br>Agradecemos antecipadar<br>Colocamo-nos à disposiçã | r o procedimento de envio do formulário de inscrição de sua Instituiç<br>ão solicitadas algumas informações muito importantes para identific<br>pletas forem as suas informações, meihor será o trabalho da organ<br>mente sua participação e colaboração.<br>Io para qualsquer esclarecimentos por meio do e-mail: premioodimá<br>Próximo >> Sair e limpar questionário | ;ão.<br>:ação das práticas inscritas no prêmio.<br>ização do 5º Prêmio ODM Brasil.<br>@ipea.gov.br. |        |

#### Passo 5 - Informações complementares do envio

- Tipo de Inscrição: selecione Organização/Prefeitura.
- Nome do responsável e e-mail serão mostrados, mas bloqueados para alterações.
- Organização/Prefeitura: informe o nome da sua prefeitura ou organização.
- Telefone: informe um ou mais números de telefone, com o DDD Ex. (99) 9999-9999.
- Título da Prática informe o nome da prática que será inscrita.

Aperte em Clique aqui para enviar o arquivo de inscrição preenchido.

| Inscrição 5º Prêmio ODM Brasil                             |
|------------------------------------------------------------|
| Informe os dados abaixo para efetuar a inscrição:          |
| "Tipo de inscrição<br>Por favor, selecione                 |
| 'Nome do responsável.<br>(Gumar Costa                      |
| "E-mail do responsávet:<br> esmacostad:6@gmail.com         |
| "Organização/ Prefetura:                                   |
| "Thuio da prásca:                                          |
| 1 Dados obligadore                                         |
| Arquivo para inserição                                     |
| Clique aqui para enviar o arquivo de inscrição preenchido. |
|                                                            |

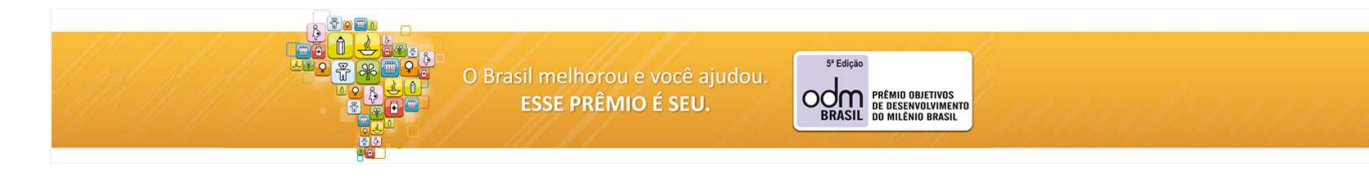

## Etapa III

#### Passo 6 – Características do arquivo a ser enviado

Após apertar em **Clique aqui para enviar o arquivo de inscrição preenchido**, será mostrada uma janela sobreposta à página anterior, com as informações sobre o arquivo a ser enviado. Para selecionar em seu computador o arquivo a ser enviado, clique em **Arquivo**.

| Envie seus arquivos                                                                   | ×        |
|---------------------------------------------------------------------------------------|----------|
| Arquivo                                                                               |          |
| Você pode enviar doc, docx em 30720 KB cada um.                                       |          |
| Se desejar, você pode fazer mais 1 envio de arquivo; se não volte para o questionário |          |
|                                                                                       |          |
|                                                                                       |          |
|                                                                                       |          |
|                                                                                       |          |
|                                                                                       |          |
|                                                                                       |          |
|                                                                                       |          |
|                                                                                       |          |
|                                                                                       |          |
|                                                                                       |          |
|                                                                                       | Retornar |

## Passo 7 - Escolher o arquivo a ser enviado

Ao clicar em **Arquivo** será aberta uma janela sobreposta à página anterior, na qual aparecem as pastas de arquivos de seu computador. Selecione o arquivo com o formulário de inscrição de sua prática (DOC, DOCX ou PDF) a ser enviado e clique em **Abrir**.

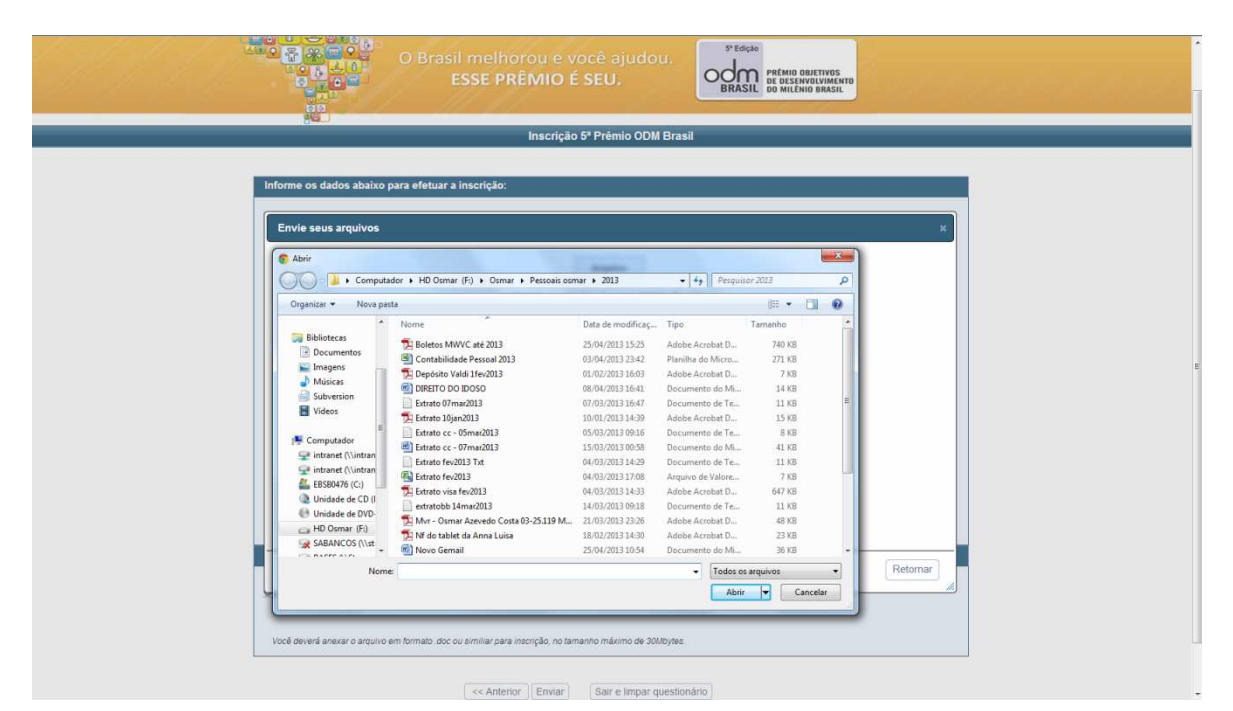

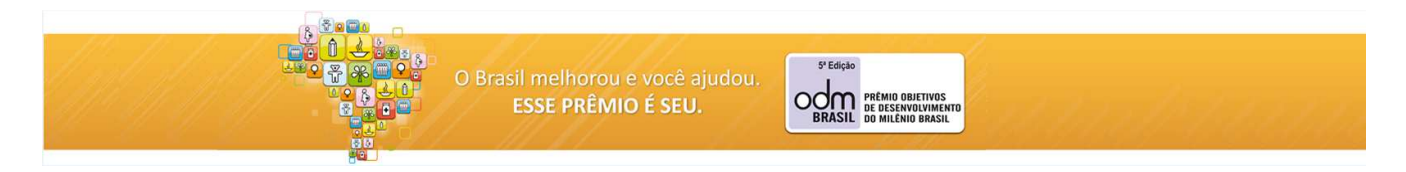

### Passo 8 - Informações complementares do envio

Após selecionar o arquivo do formulário a ser enviado, aparecerá outra janela sobreposta, semelhante a seguinte:

- 1. Para desistir do arquivo selecionado e escolher outro, clique no ícone: 🖺
- 2. Para prosseguir clique em Retornar.
- Mesmo recebendo a mensagem "Arquivo enviado com sucesso" siga para o passo 9 e faça o procedimento indicado até o item 3 - Enviar.

|                          | O Brasil melhorou e você ajudou.<br>ESSE PRÊMIO É SEU.                                                                                                    |
|--------------------------|----------------------------------------------------------------------------------------------------|
|                          | Inscrição 5º Prêmio ODM Brasil                                                                                                    |
| Informe os dados         | abaixo para efetuar a inscrição:                                                                                                    |
| Envie seus arq           | uivos x                                                                                                    |
|                          | Arquivo enviado com sucesso! Arquivo. Você pode enviar doc, docx em 30720 KB cada um. Número máximo de arquivos foram carregados. Você pode voltar para o formulárie! |
|                          | DIREITO DO IDOSO.docx                                                                                                    |
|                          |                                                                                                    |
| <del>andar adar ba</del> | Retornar                                                                                                    |
| Você deverá anexar       | o arquivo em formato, doc ou similiar para inscrição, no tamanho máximo de 301/bytes.                                                                                 |
|                          | Anterior Enviar Sair e limpar questionário                                                                                                    |

#### Passo 9 - Informações sobre arquivo enviado

Após o clicar em **Retornar**, será dado acesso a uma página com todas as informações sobre o envio realizado.

- 1. Para retornar à página anterior (passo 7), clique no ícone: 🧖.
- 2. Para retornar à página de boas-vindas (passo 4), clique em Anterior.
- 3. Para concluir o envio do arquivo de inscrição, clique em Enviar.

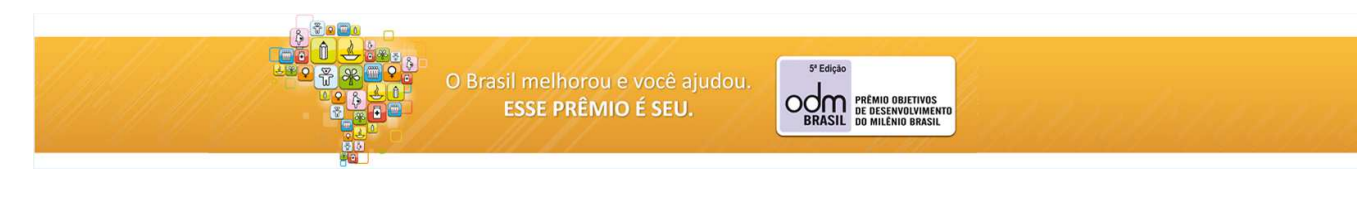

| Informe os dados abaixo para efetuar a inscrição:                                                       |                                   |  |  |
|----------------------------------------------------------------------------------------------------|-----------------------------------|--|--|
| *Tipo de inscrição:                                                                                     |                                   |  |  |
| Por favor, selecione 💌                                                                                  |                                   |  |  |
|                                                                                                    |                                   |  |  |
| *Nome do responsável:                                                                                   |                                   |  |  |
| Osmar Costa                                                                                             |                                   |  |  |
| *E-mail do responsável:                                                                                 |                                   |  |  |
| osmarcosta55@gmail.com                                                                                  |                                   |  |  |
| *Organização / Prefeitura:                                                                              |                                   |  |  |
| OIC - Organização dos Intelectuais de Cocos                                                             |                                   |  |  |
| *Telefone:                                                                                              |                                   |  |  |
| (71)17117117                                                                                            |                                   |  |  |
| *Título da prática:                                                                                     |                                   |  |  |
| Casca de coco verde solução para a desnutrição                                                          |                                   |  |  |
|                                                                                                    |                                   |  |  |
| * Dados obrigatórios                                                                                    |                                   |  |  |
|                                                                                                    |                                   |  |  |
| Arquivo para inscrição                                                                                  |                                   |  |  |
| Clique agui para enviar o arguivo de insci                                                              | rição preenchido.                 |  |  |
|                                                                                                    |                                   |  |  |
|                                                                                                    |                                   |  |  |
|                                                                                                    | Nome                              |  |  |
|                                                                                                    | c                                 |  |  |
|                                                                                                    |                                   |  |  |
|                                                                                                    |                                   |  |  |
| Você deverá anexar o arquivo em formato .doc ou similiar para inscrição, no tamanho máximo de 30Mbytes. |                                   |  |  |
|                                                                                                    |                                   |  |  |
| Antorio</td <td>Fnviar Sair e limpar questionário</td> <td></td>                                        | Fnviar Sair e limpar questionário |  |  |
|                                                                                                    |                                   |  |  |
| < Antenio                                                                                               | Sall e illipar questionario       |  |  |

## Passo 10 - Mensagem de fim de envio de inscrição

A página a seguir confirma o envio do formulário de inscrição. Para imprimir os dados do envio, clique em Imprima suas respostas.

| Acesso à informação BRASIL     |                                                                                                |  |  |
|--------------------------------|------------------------------------------------------------------------------------------------|--|--|
| 8 Ž 🛛 🗖 🖉                      |                                                                                                |  |  |
|                                | O Brasil melhorou e você ajudou.<br>ESSE PRÊMIO É SEU.                                         |  |  |
| Inscrição 5º Prêmio ODM Brasil |                                                                                                |  |  |
|                                | Sua inscrição foi realizada com sucesso.                                                       |  |  |
|                                | Para mais informações, entre em contato via e-mail: <u>premioodm@ipea.gov.br.</u>              |  |  |
|                                | Clique no link abaixo para imprimir sua ficha de inscrição, esta será valida como comprovante. |  |  |
|                                | Imprimir suas respostas.                                                                       |  |  |

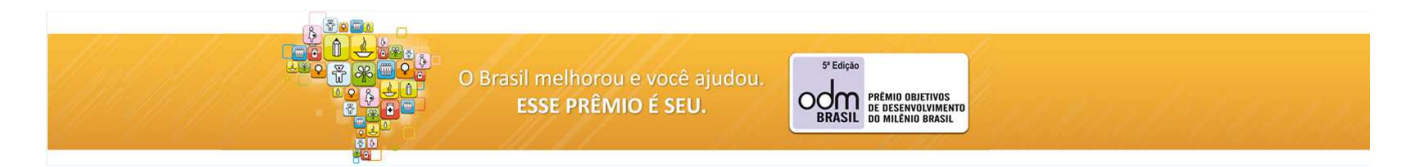

#### Passo 11 – Imprima sua inscrição

Para imprimir as informações da sua inscrição, exporte os dados mostrados na página para um arquivo PDF. Clique em **Exportar para PDF.** Salve e imprima o arquivo, ou um simplesmente dê Print Screen na página mostrada e cole em uma página do word, ou de um editor de texto qualquer e imprima.

A sua inscrição foi concluída. Feche a página. Para enviar outra inscrição siga o passo a passo a partir do passo 3.

|                                 |                                                             | Acesso à Informação                                       | BRASIL |
|---------------------------------|-------------------------------------------------------------|-----------------------------------------------------------|--------|
|                                 | D Brasil melhorou e você ajudou.<br>ESSE PRÊMIO É SEU.      | PEdição<br>DE DESENVOLVIMENTO<br>BRASIL DO MILENIO BRASIL |        |
|                                 | Inscrição 5ª Prêmio ODM Bras                                | sil                                                       |        |
| Nome do questionário (ID): ins  | Exportar para PDF<br>crição 5ª Prêmio ODM Brasil (71454)    |                                                           |        |
| Data de envio                   | 2013-04-29 10:26:14                                         |                                                           |        |
| Informe os dados abaixo para ef | etuar a inscrição:                                          |                                                           |        |
| Tipo de inscrição:              | Governos Municipais [A1]                                    |                                                           |        |
| *Nome do responsável:           | Osmar Costa                                                 |                                                           |        |
| *E-mail do responsável:         | osmarcosta55@gmail.com                                      |                                                           |        |
| *Organização / Prefeitura:      | Prefeitura de Montalvânia MG                                |                                                           |        |
| *Telefone:                      | (31)83834763                                                |                                                           |        |
| *Título da prática:             | Experiências Cochaninas de Horticultura                     |                                                           |        |
| Dados do arquivo:               | [{"size":"13.834","name":"DIREITO DO IDOSO.docx","filename" | ":"rxzpnkunpej44sn","ext":"docx"}]                        |        |
|                                 | 1                                                           |                                                           |        |